# あば!Payユーザーアプリ 画像マニュアル

2023/03/06 インダストリーネットワーク株式会社

#### ◆ 1.初期画面

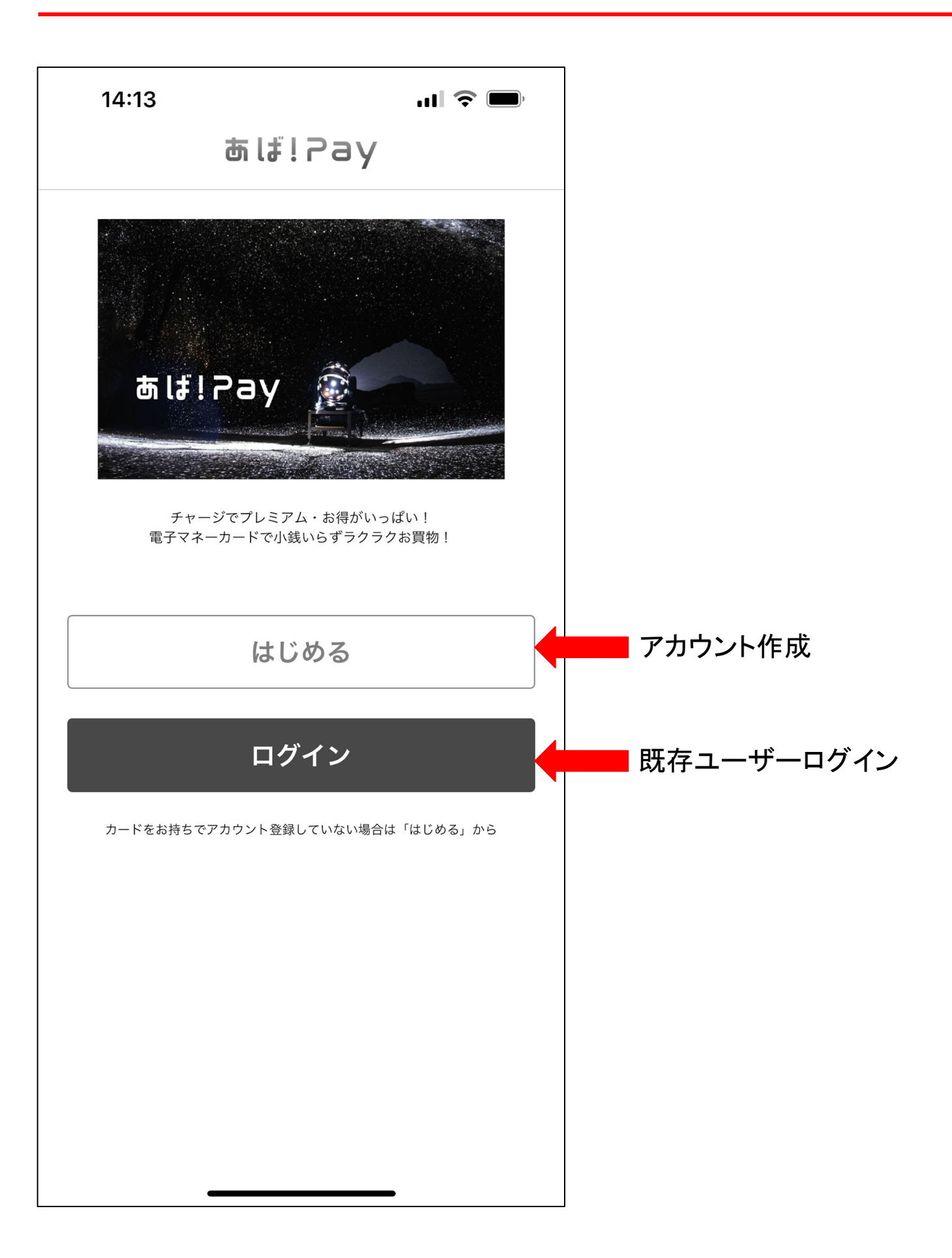

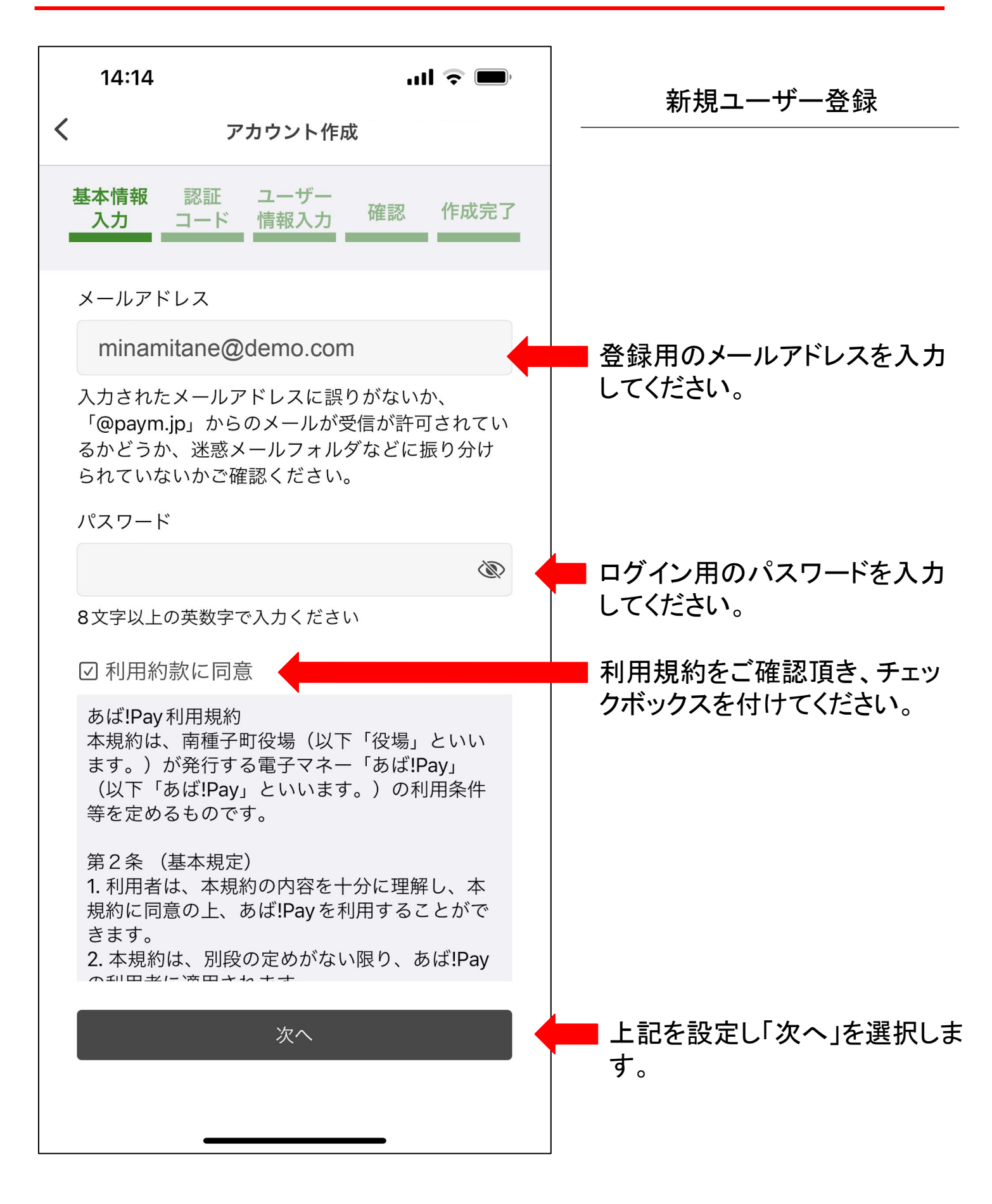

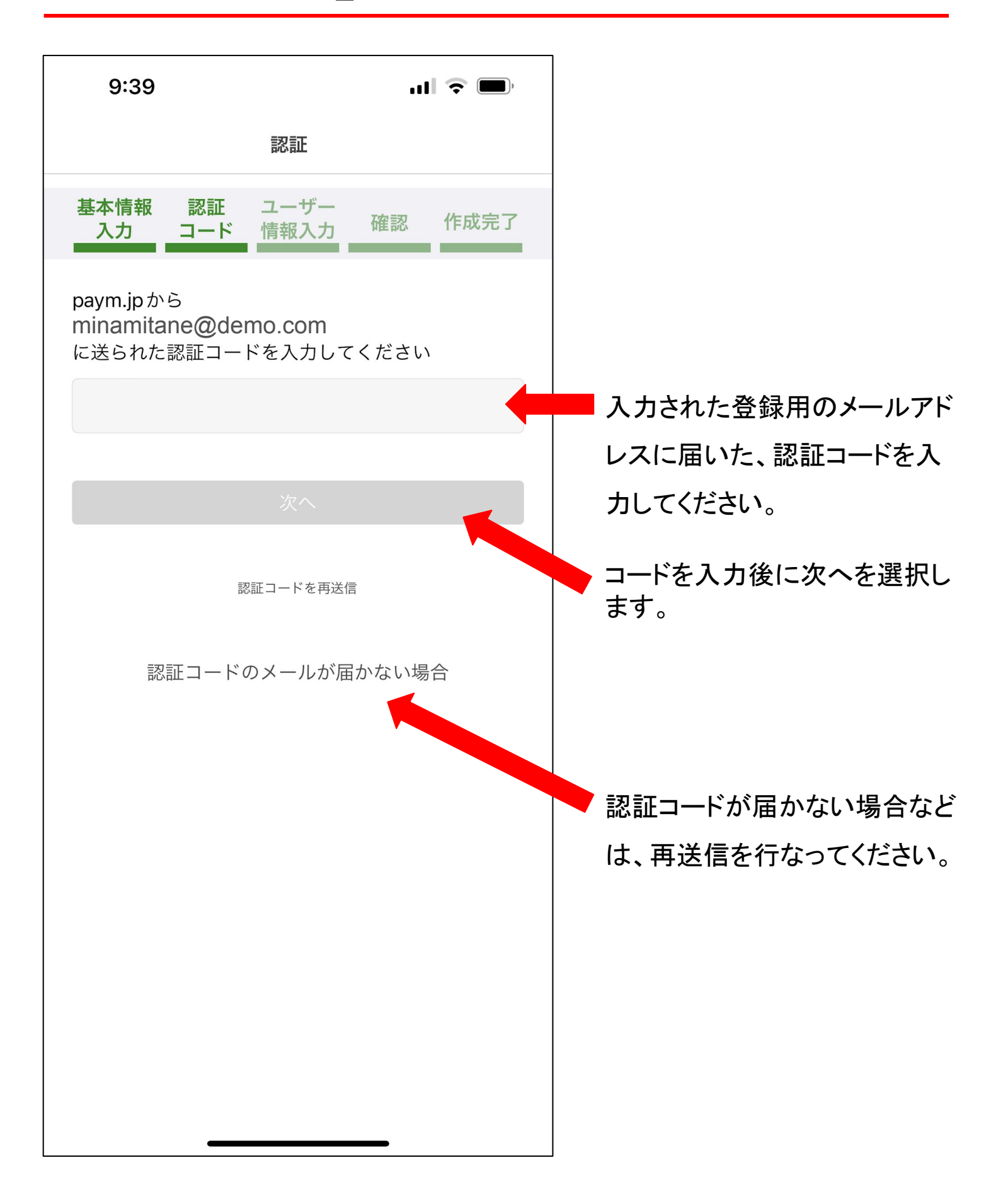

| アカウント作成         基本情報       配冊       ユーザーの情報を入力してくさい。         第便番号(任意)       ユーザーの情報を入力してくさい。         性別(任意)       ス力項目は全て任意の項目<br>なります。         変ペ       下次へ」を選択します。                                                      | 14:18II 🗢 📼                                                                                                    |                                                 |
|----------------------------------------------------------------------------------------------------|----------------------------------------------------------------------------------------------------|-------------------------------------------------|
| 基本情報       認証       ユーザーの情報を入力してくさい。         解硬番号(任意)       ユーザーの情報を入力してくさい。         (仕別)(任意)       〇男性       〇 女性       〇 その他         生年月(任意)       選択してください       年       選択してください       月         次へ       「次へ」を選択します。 | アカウント作成                                                                                                    |                                                 |
| <ul> <li>郵便番号(任意)</li> <li>性別(任意)</li> <li>③ 男性 ○ 女性 ○ その他</li> <li>生年月(任意)</li> <li>選択してください 年 選択してください 月</li> <li>次へ</li> <li>「次へ」を選択します。</li> </ul>                                                                    | 基本情報 認証 ユーザー<br>入力 コード 情報入力 <sup>確認 作成完了</sup>                                                                    |                                                 |
| 次へ」を選択します。                                                                                                    | <ul> <li>郵便番号(任意)</li> <li>性別(任意)</li> <li>9性 〇女性 〇その他</li> <li>生年月(任意)</li> <li>選択してください 年 選択してください 月</li> </ul> | ユーザーの情報を入力してくた<br>さい。<br>入力項目は全て任意の項目に<br>なります。 |
|                                                                                                    |                                                                                                    | 「次へ」を選択します。                                     |

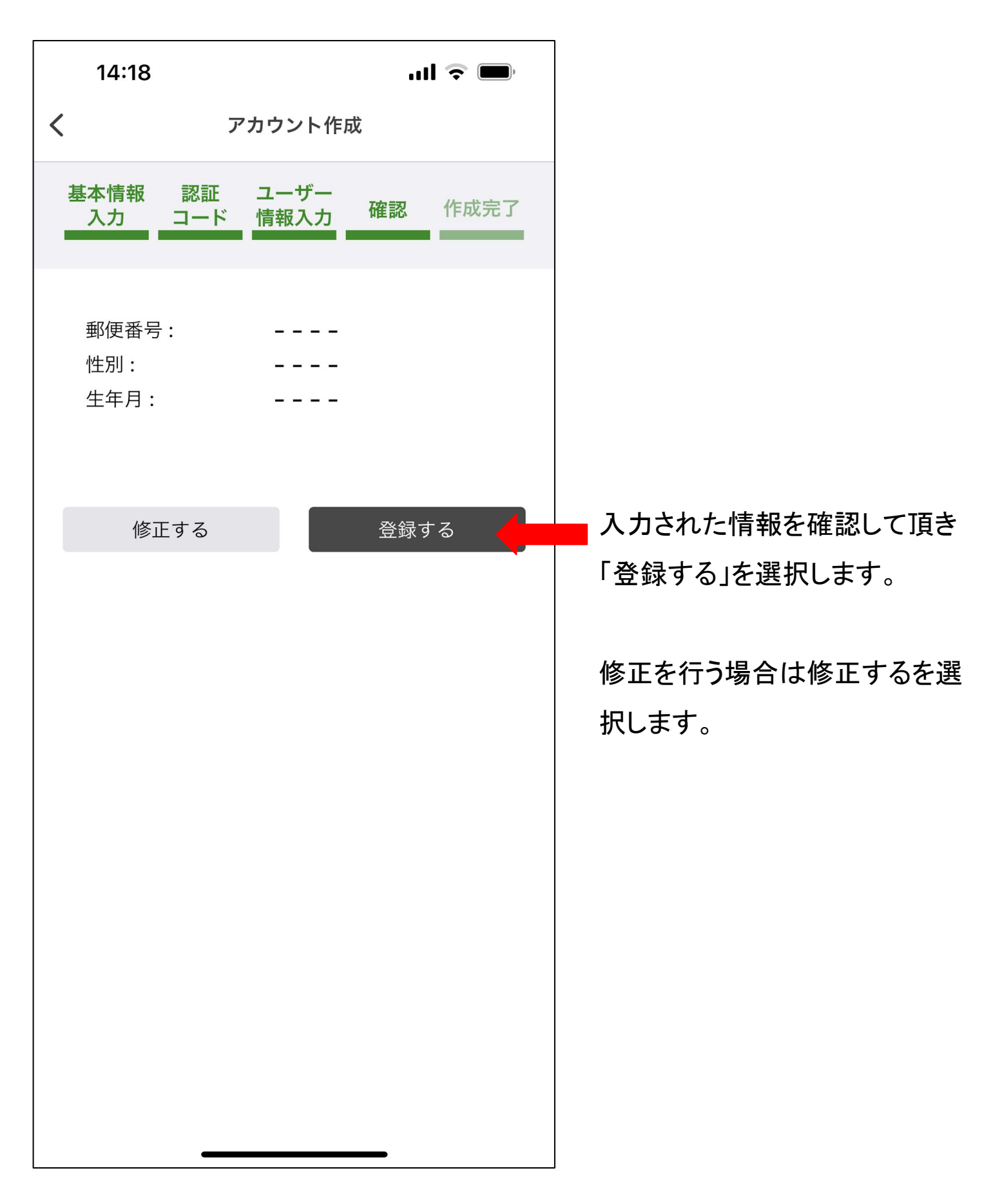

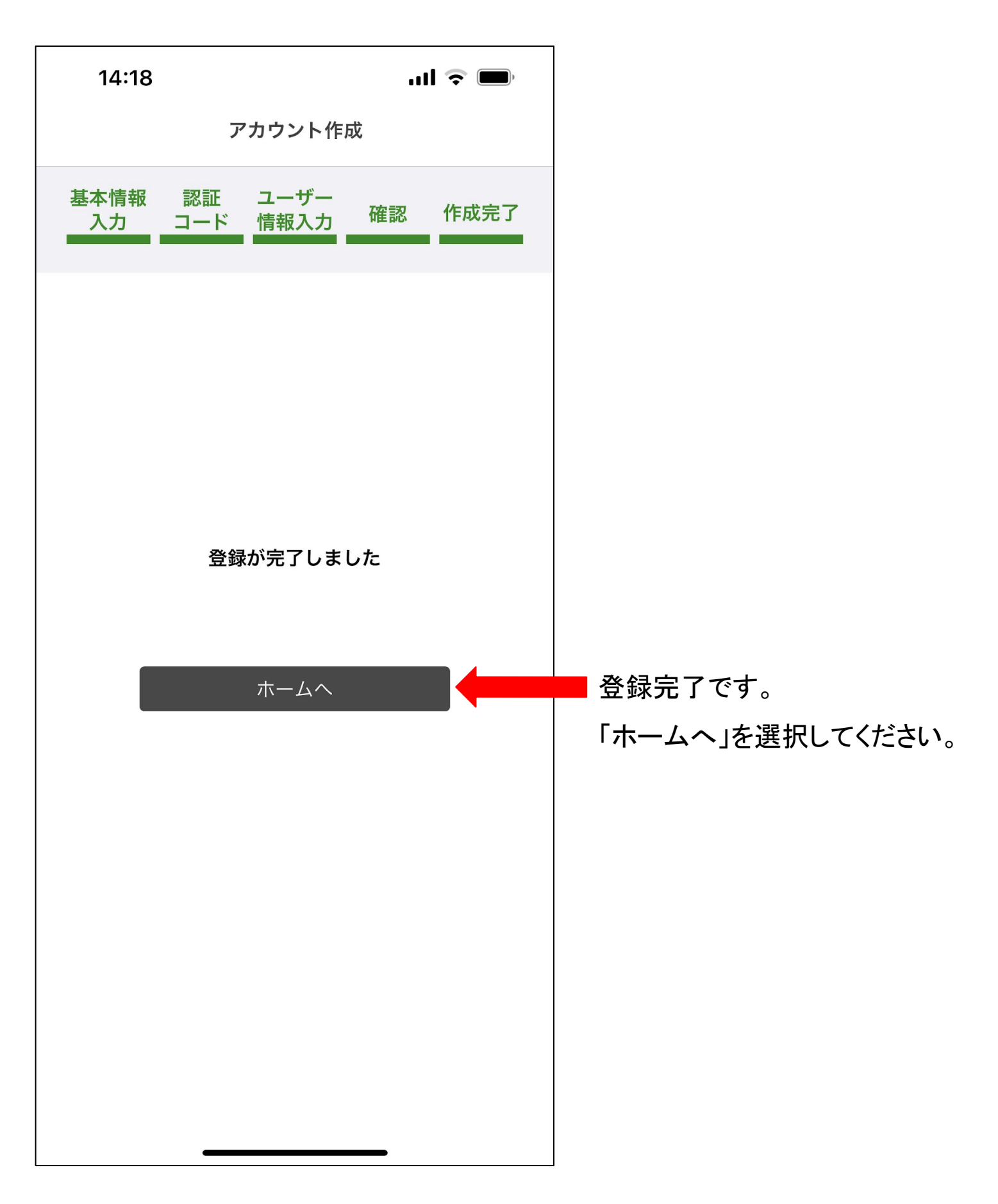

## ◆ 3.ログイン画面

| 14:23      |             | ul 🗟 🔲 | 既存ユーザーログイン        |
|------------|-------------|--------|-------------------|
| <          | ログイン        |        |                   |
| メールアドレス    |             |        |                   |
|            |             | -      | ━━ 会員登録で入力したメールアド |
| パスワード      |             |        | レスを入力してください。      |
|            |             |        | ━━ 会員登録で設定したパスワード |
| 8文字以上の英数字で | 入力ください      |        | を入力してください。        |
|            |             |        |                   |
|            | ログイン        |        |                   |
|            | パスワードを忘れた場合 |        | パスワードを忘れてしまった場    |
|            |             |        | 合は、こちらからパスワードの    |
|            |             |        | 再発行を行なってください。     |
|            |             |        |                   |
|            |             |        |                   |
|            |             |        |                   |
|            |             |        |                   |
|            |             |        |                   |
|            |             |        |                   |
|            |             |        |                   |
|            |             |        |                   |
|            |             |        |                   |
|            |             |        |                   |

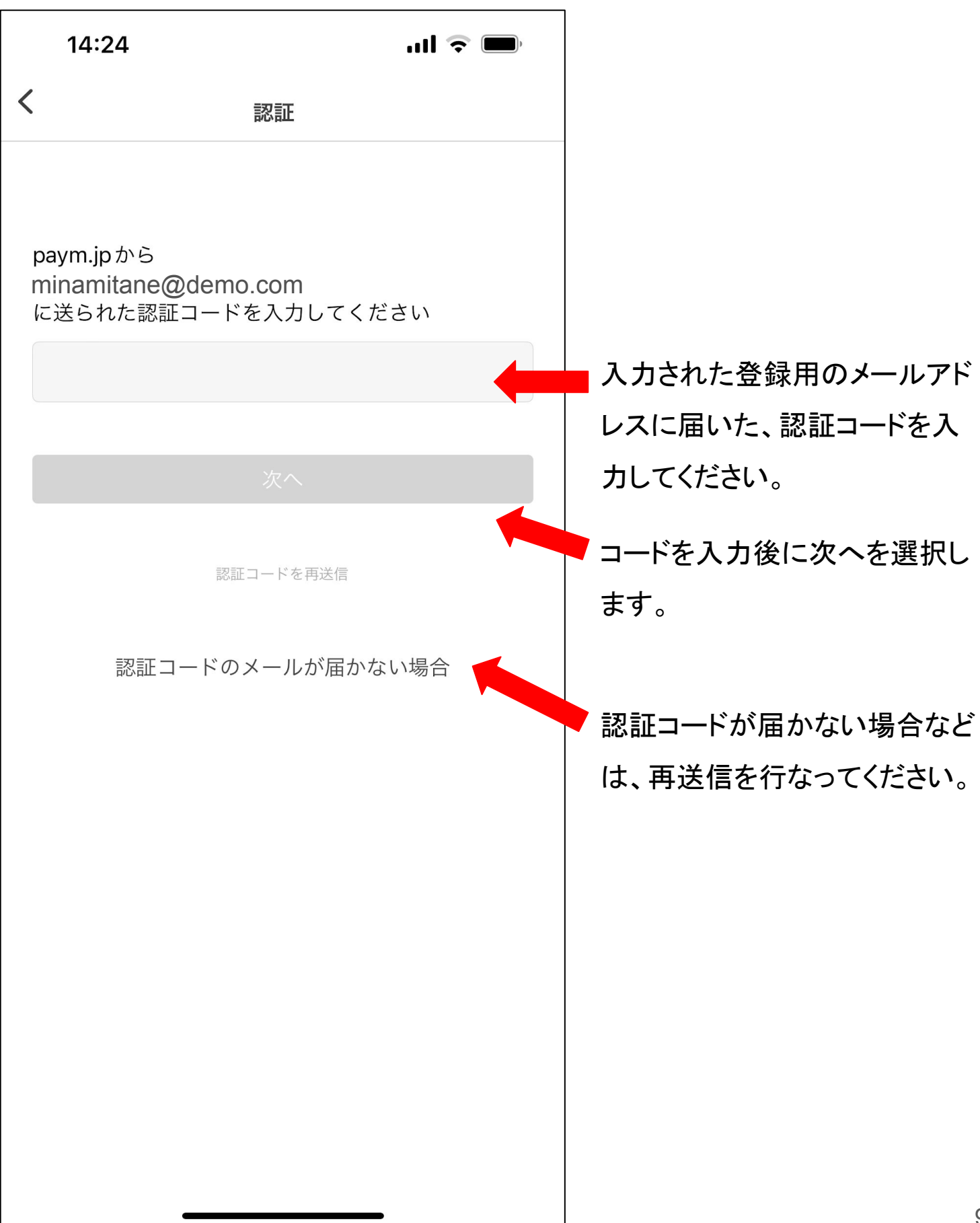

#### ◆ 3-2.ログイン\_パスワードを忘れた場合画面

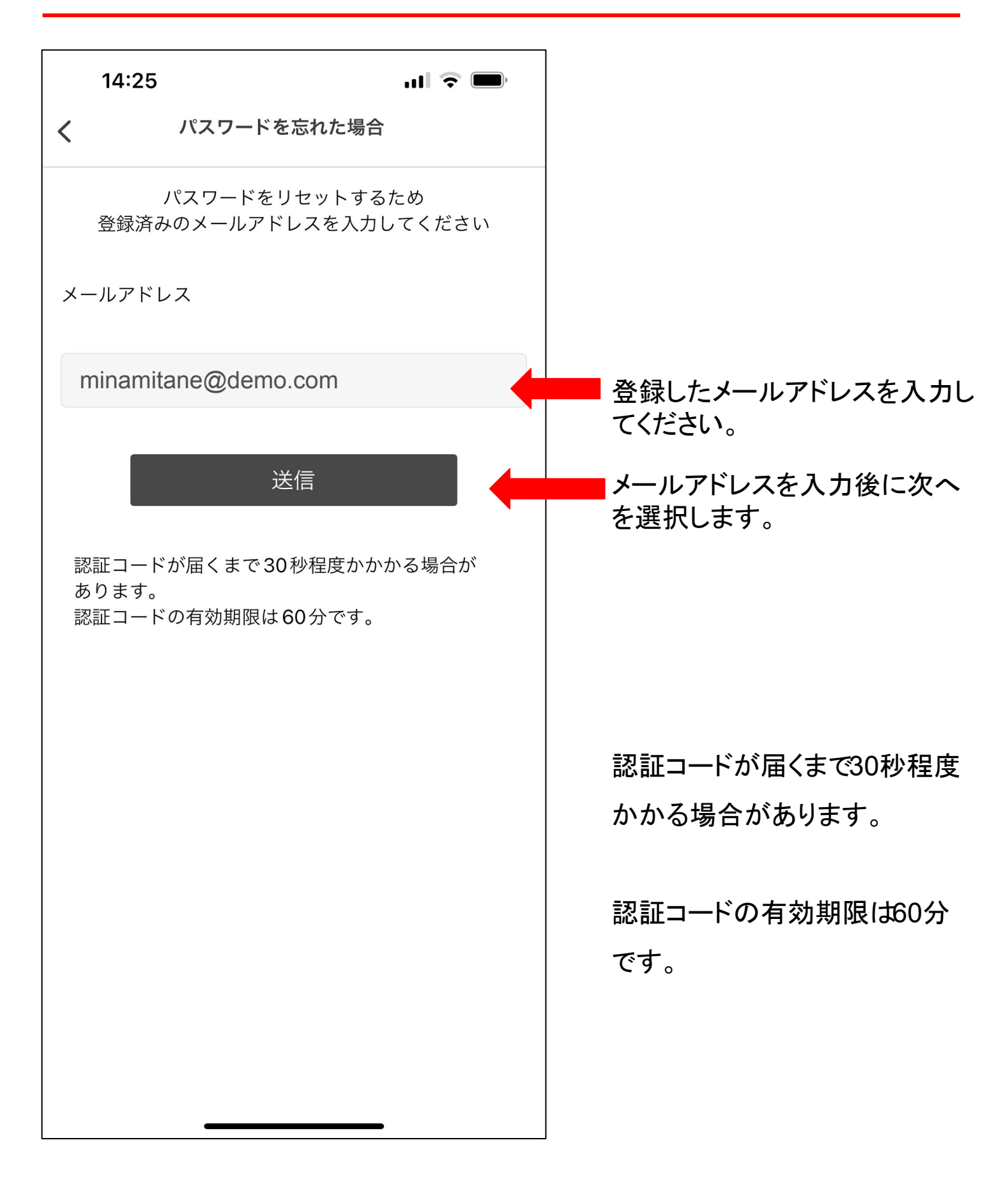

#### ◆ 3-2.ログイン\_パスワードのリセット画面

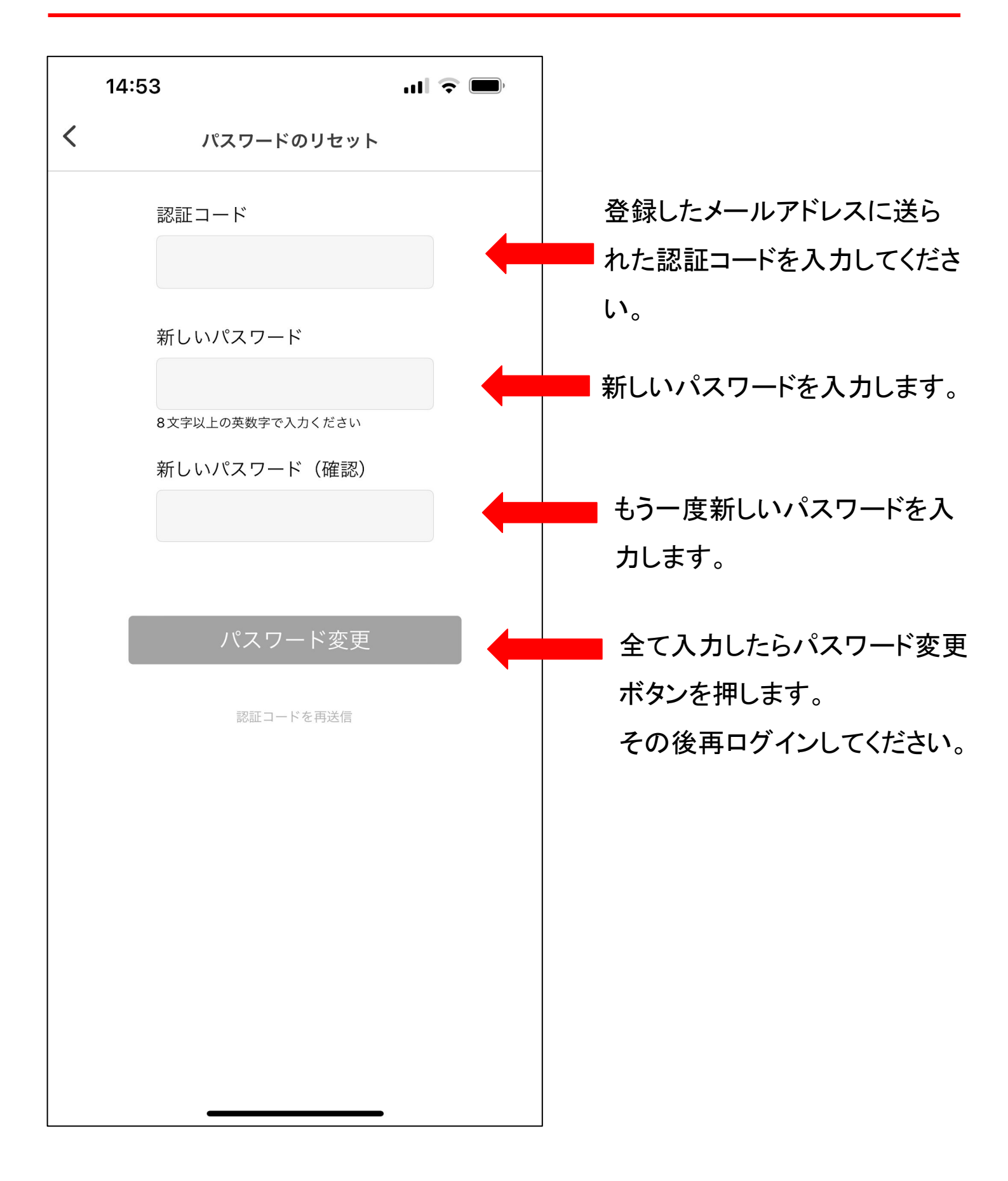

#### ◆ 4.カード番号登録画面(ホーム)

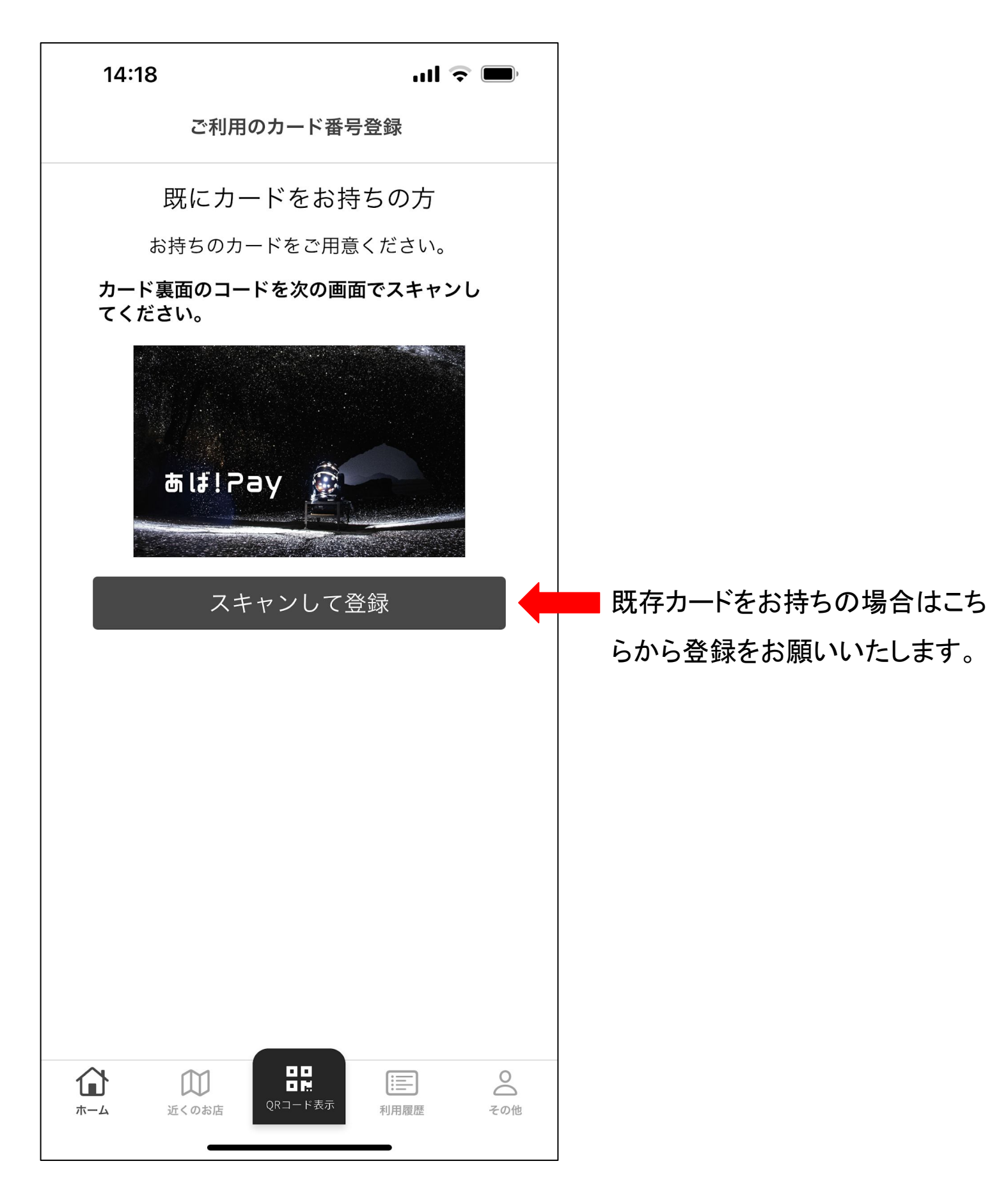

#### ◆ 4-1.カード番号登録画面(カードをお持ちの方) スキャン登録画面

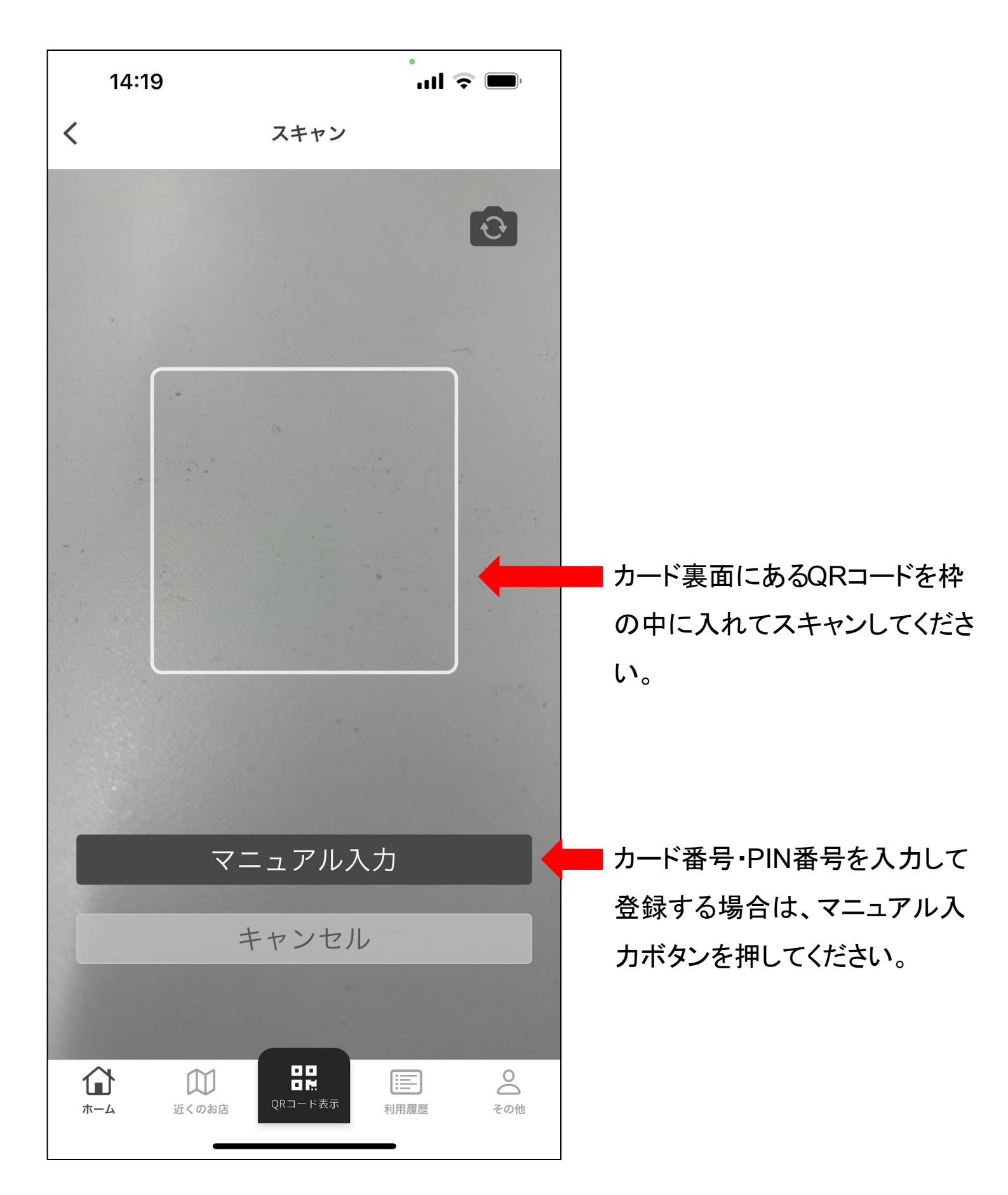

◆ 4-2.カード番号登録画面(カードをお持ちの方) マニュアル入力画面

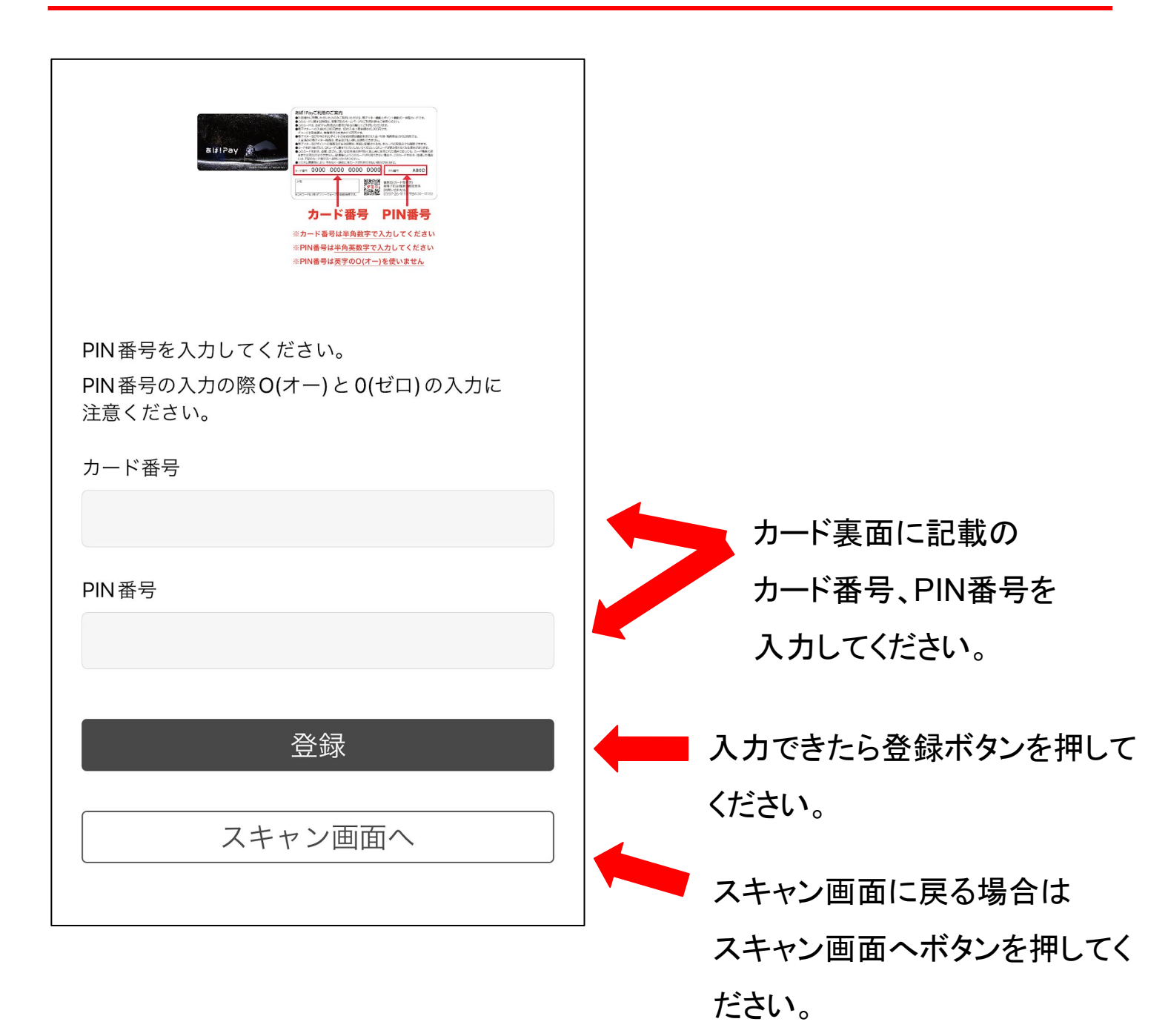

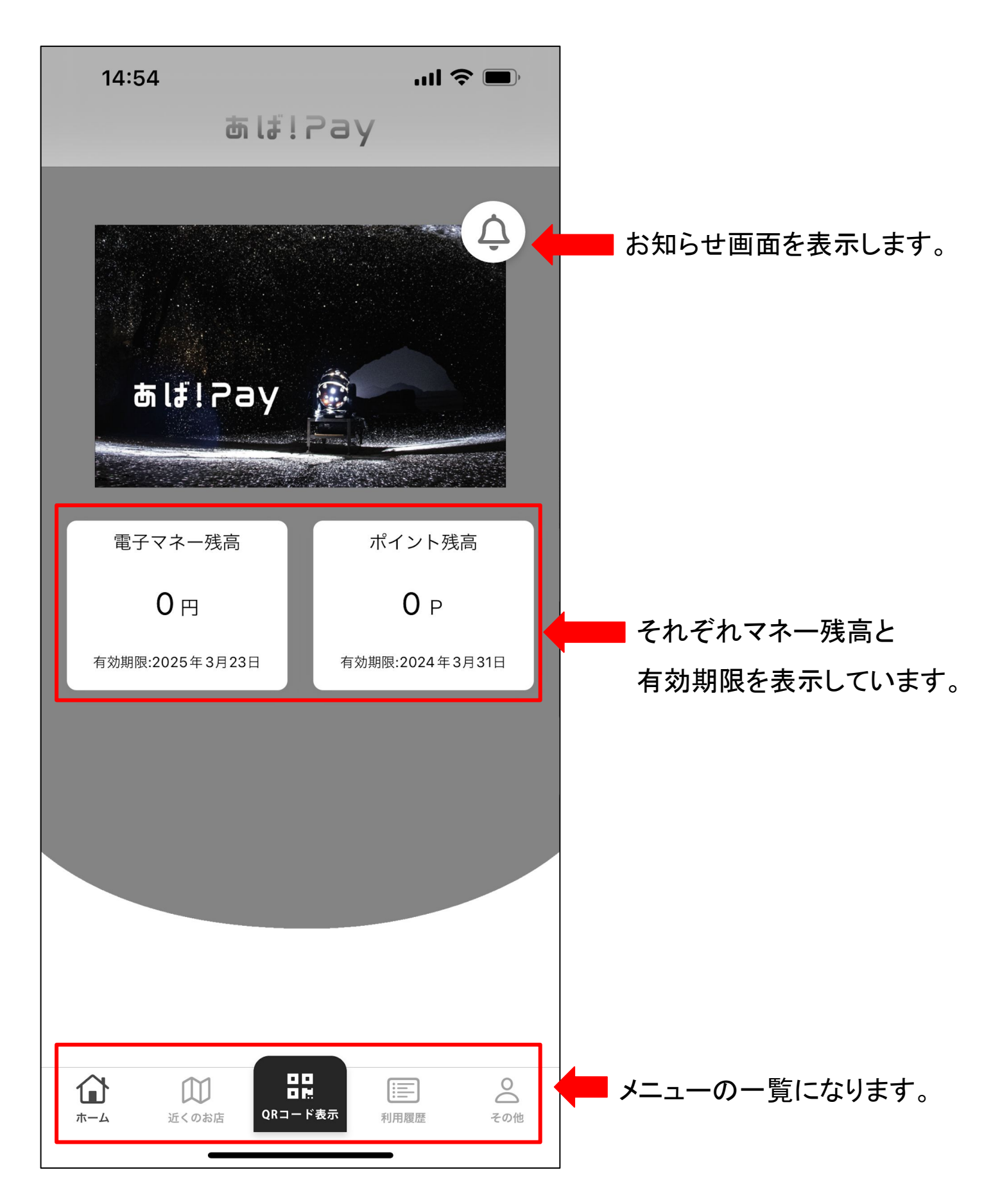

#### ◆ 5-1.お知らせ一覧画面

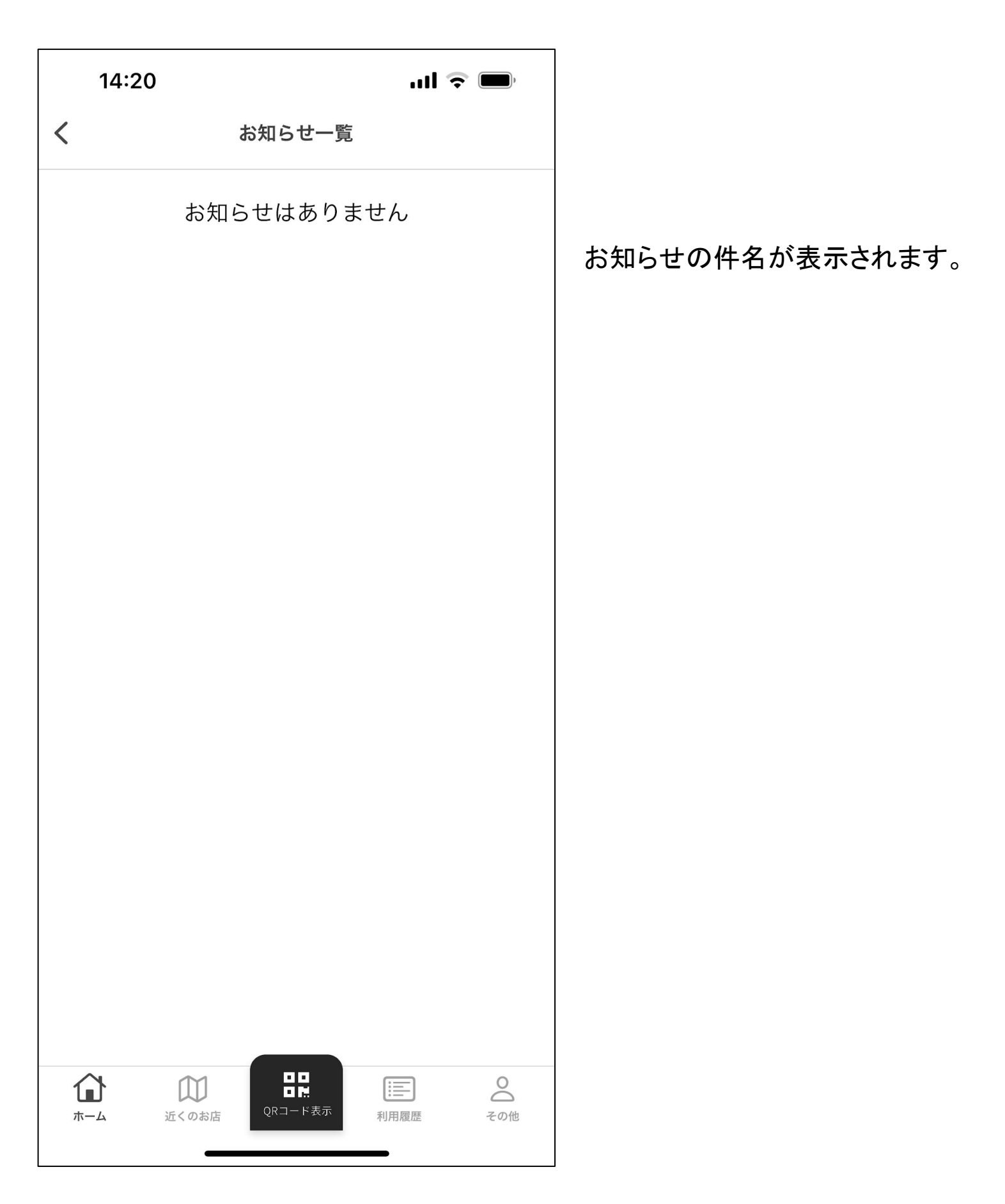

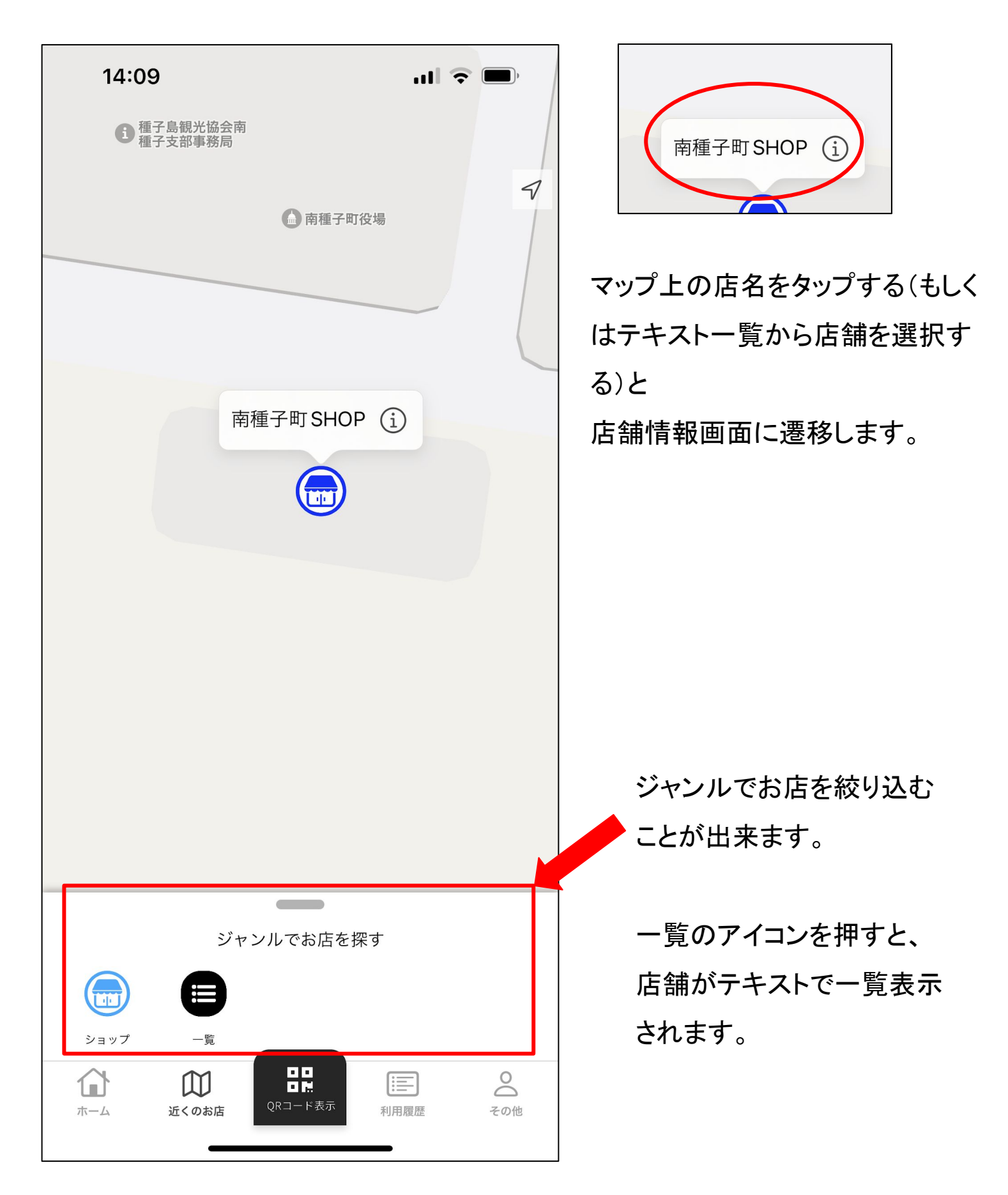

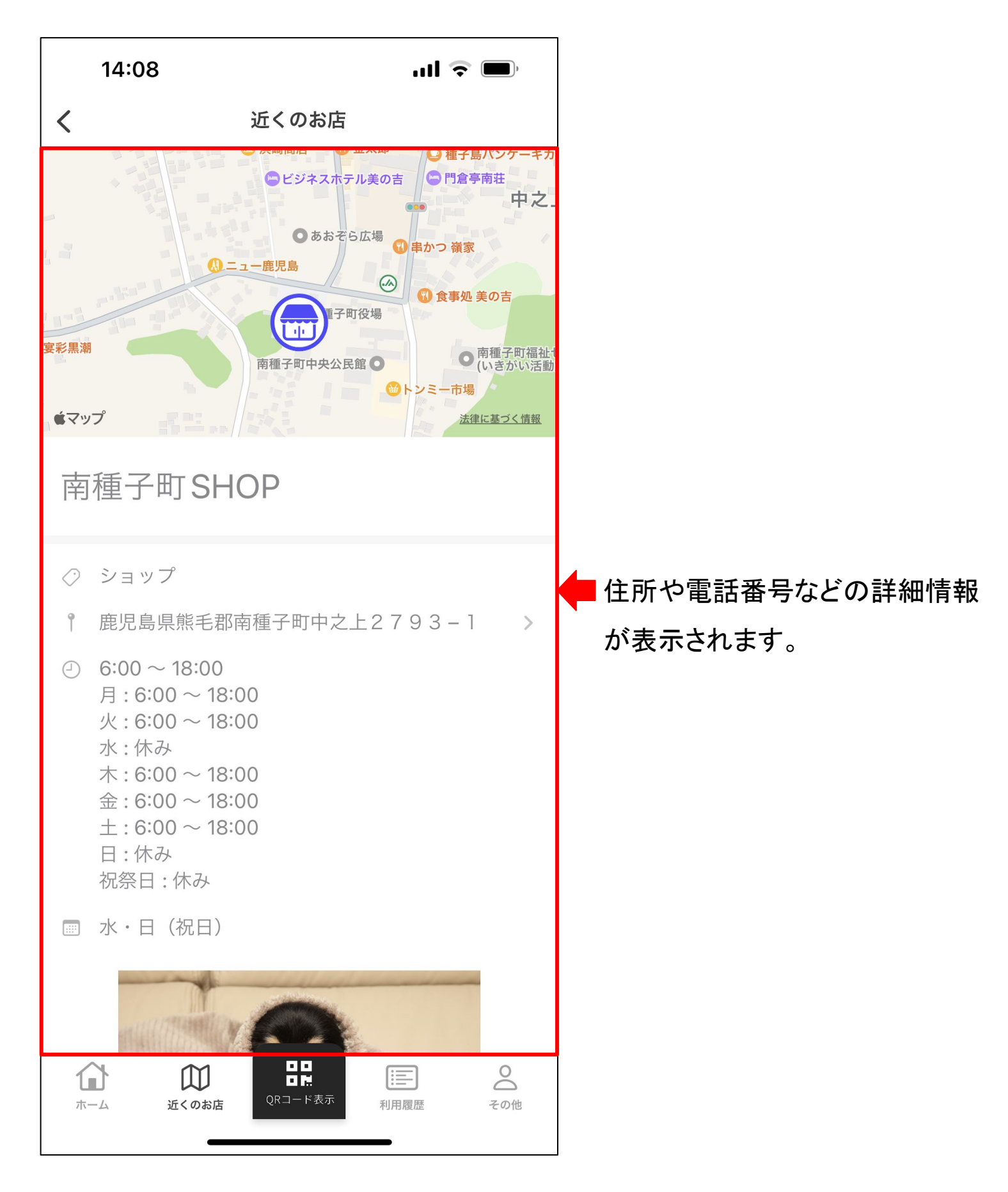

#### ◆ 7.コード決済画面

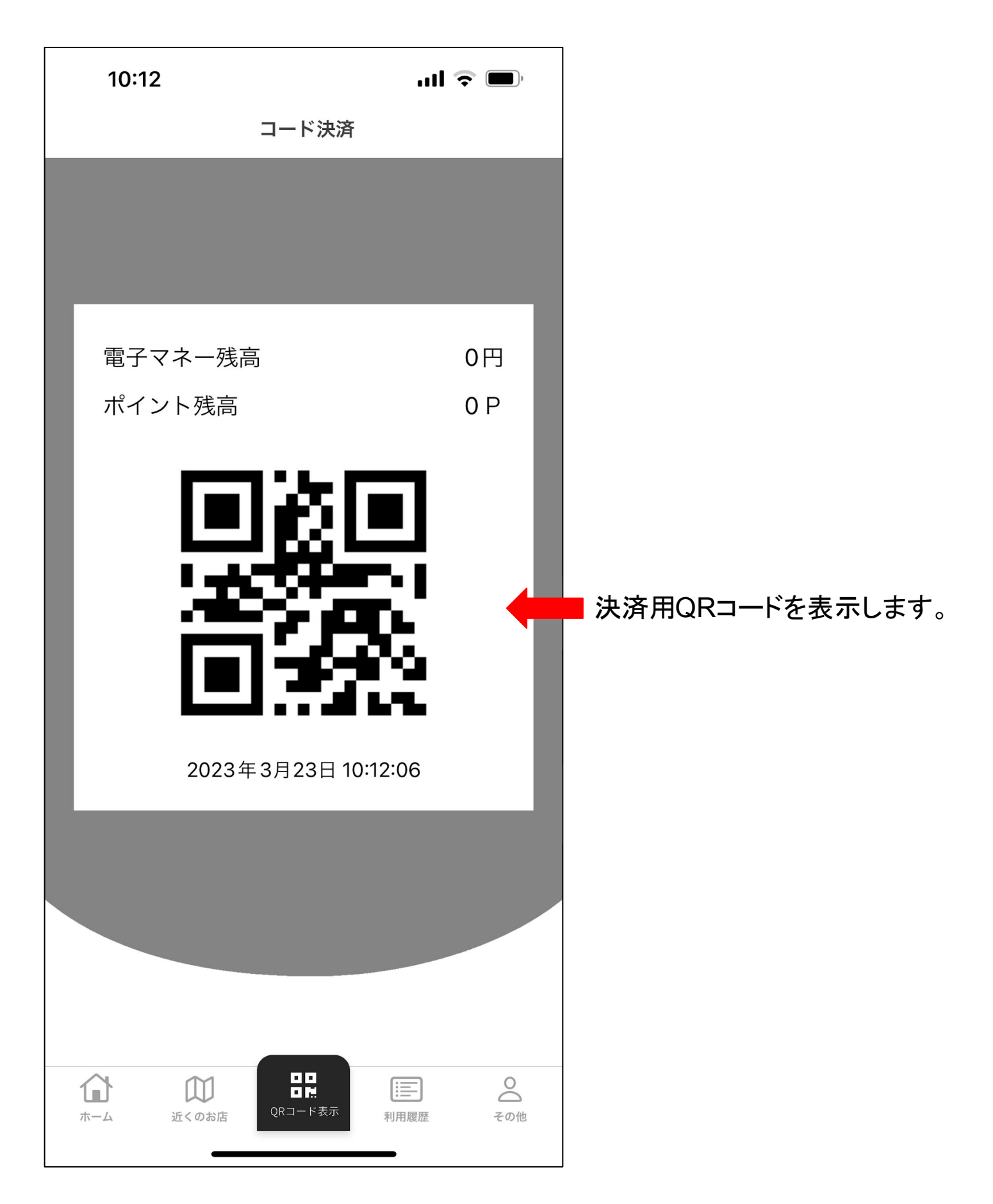

## ◆ 8.利用履歴画面

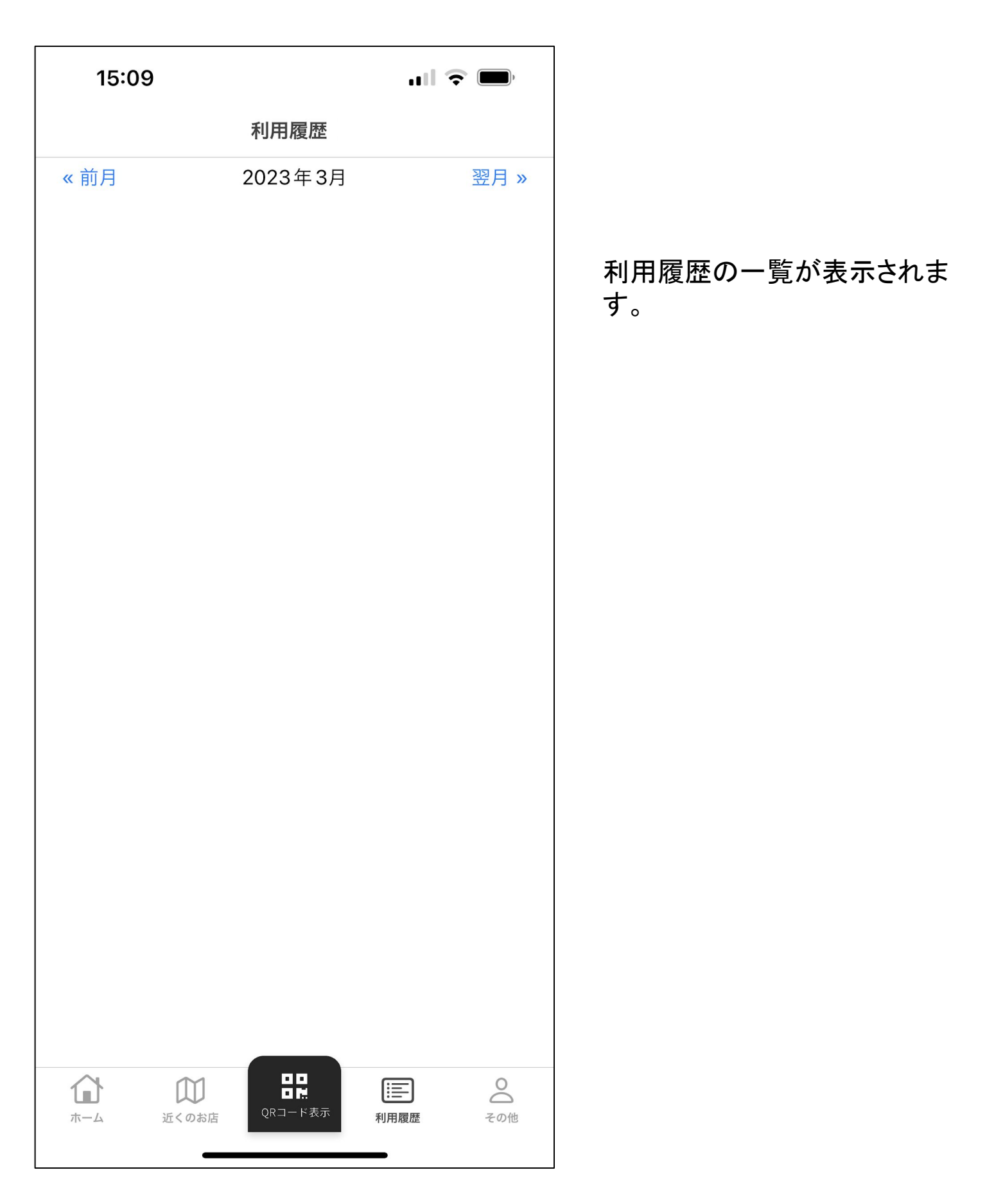

#### ◆ 9.その他画面

| 14:21                                                                                                    | ull 🗟 🔲      |
|----------------------------------------------------------------------------------------------------|--------------|
| その他                                                                                                    |              |
| 会員情報について                                                                                                    |              |
| 会員情報管理                                                                                                    | >            |
| メールアドレス変更                                                                                                    | >            |
| カード情報                                                                                                    | >            |
| アプリについて                                                                                                    |              |
| 利用規約                                                                                                    | >            |
| プライバシーポリシー                                                                                                    | >            |
| バージョン                                                                                                    | 1.0(2)       |
|                                                                                                    |              |
| ログアウト                                                                                                    | >            |
| アカウント削除                                                                                                    | >            |
|                                                                                                    |              |
|                                                                                                    |              |
|                                                                                                    |              |
|                                                                                                    |              |
|                                                                                                    |              |
| ☆     ☆     ☆     ☆     ☆     ☆     ☆     ☆     ☆     ☆     ☆     ☆     ☆     ☆     ☆     ☆     ☆     ☆     ☆     ☆     ☆     ☆     ☆     ☆     ☆     ☆     ☆     ☆     ☆     ☆     ☆     ☆     ☆     ☆     ☆     ☆     ☆     ☆     ☆     ☆     ☆     ☆     ☆     ☆     ☆     ☆     ☆     ☆     ☆     ☆     ☆     ☆     ☆     ☆     ☆     ☆     ☆     ☆     ☆     ☆     ☆     ☆     ☆     ☆     ☆     ☆     ☆     ☆     ☆     ☆     ☆     ☆     ☆     ☆     ☆     ☆     ☆     ☆     ☆     ☆     ☆     ☆     ☆     ☆     ☆     ☆     ☆     ☆     ☆     ☆     ☆     ☆     ☆     ☆     ☆     ☆     ☆     ☆     ☆     ☆     ☆     ☆     ☆     ☆     ☆     ☆     ☆     ☆     ☆     ☆     ☆     ☆     ☆     ☆     ☆     ☆     ☆     ☆     ☆     ☆     ☆     ☆     ☆     ☆     ☆     ☆     ☆     ☆     ☆     ☆     ☆     ☆     ☆     ☆     ☆     ☆     ☆     ☆     ☆     ☆     ☆     ☆     ☆     ☆     ☆     ☆     ☆     ☆     ☆     ☆     ☆     ☆     ☆     ☆     ☆     ☆     ☆     ☆     ☆     ☆     ☆     ☆     ☆     ☆     ☆     ☆     ☆     ☆     ☆     ☆     ☆     ☆     ☆     ☆     ☆     ☆     ☆     ☆     ☆     ☆     ☆     ☆     ☆     ☆     ☆     ☆     ☆     ☆     ☆     ☆     ☆     ☆     ☆     ☆     ☆     ☆     ☆     ☆     ☆     ☆     ☆     ☆     ☆     ☆     ☆     ☆     ☆     ☆     ☆     ☆     ☆     ☆     ☆     ☆     ☆     ☆     ☆     ☆     ☆     ☆     ☆     ☆     ☆     ☆     ☆     ☆     ☆     ☆     ☆     ☆     ☆     ☆     ☆     ☆     ☆     ☆     ☆     ☆     ☆     ☆     ☆     ☆     ☆     ☆     ☆     ☆     ☆     ☆     ☆     ☆     ☆     ☆     ☆     ☆     ☆     ☆     ☆     ☆     ☆     ☆     ☆     ☆     ☆     ☆     ☆     ☆     ☆     ☆     ☆     ☆     ☆     ☆     ☆     ☆     ☆     ☆     ☆     ☆     ☆     ☆     ☆     ☆     ☆     ☆     ☆     ☆     ☆     ☆     ☆     ☆     ☆     ☆     ☆     ☆     ☆     ☆     ☆     ☆     ☆     ☆     ☆     ☆     ☆     ☆     ☆     ☆     ☆     ☆     ☆     ☆     ☆     ☆     ☆     ☆     ☆     ☆     ☆     ☆     ☆     ☆     ☆     ☆     ☆     ☆     ☆     ☆     ☆     ☆     ☆     ☆     ☆     ☆     ☆     ☆     ☆     ☆     ☆     ☆     ☆     ☆ | 利用履歴     その他 |

## アプリの設定を管理する画面 になります。

この画面から<mark>ログアウト、</mark> アカウントの削除も行えます。

## ◆ 9-1.その他\_会員情報管理

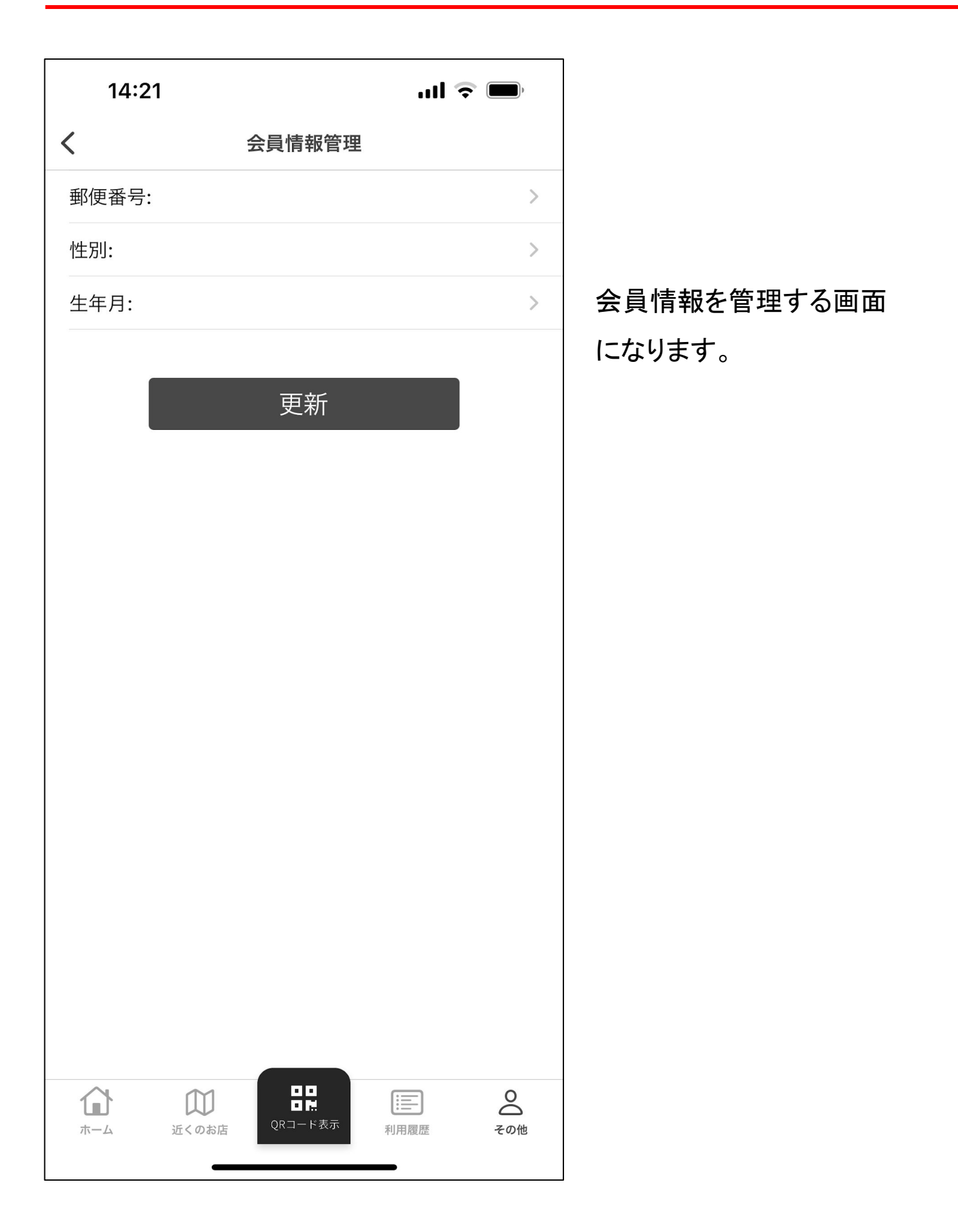

# ◆ 9-1-1.その他\_会員情報管理\_郵便番号変更画面

| 15:04 |                  | ul 🗢 🔲   |              |
|-------|------------------|----------|--------------|
| <     | 郵便番号             |          |              |
| 郵便番号  | ハイフン無しの数字7       | 桁        |              |
|       |                  |          |              |
|       |                  |          | 郵便番号を編集できます。 |
|       |                  |          |              |
|       |                  |          |              |
|       |                  |          |              |
|       |                  |          |              |
|       |                  |          |              |
|       |                  |          |              |
|       |                  |          |              |
|       |                  |          |              |
|       |                  |          |              |
|       |                  |          |              |
|       |                  |          |              |
|       |                  |          |              |
|       |                  |          |              |
|       |                  |          |              |
| ホーム   | 近くのお店<br>QRコード表示 | 入用履歴 その他 |              |

# ◆ 9-1-2.その他\_会員情報管理\_性別変更画面

| 14:2                        | 21     |         | का इ       | , m             |
|-----------------------------|--------|---------|------------|-----------------|
| <                           |        | 性別      |            |                 |
| 男性                          |        |         |            |                 |
| 女性                          |        |         |            |                 |
| その他                         |        |         |            |                 |
|                             |        |         |            |                 |
|                             |        |         |            |                 |
|                             |        |         |            |                 |
|                             |        |         |            |                 |
|                             |        |         |            |                 |
|                             |        |         |            |                 |
|                             |        |         |            |                 |
|                             |        |         |            |                 |
|                             |        |         |            |                 |
|                             |        |         |            |                 |
|                             |        |         |            |                 |
|                             |        |         |            |                 |
|                             |        |         |            |                 |
| $\sim$                      | $\sim$ |         | . <u> </u> | 0               |
| <b>1</b><br><del>*</del> -4 | 近くのお店  | QRコード表示 | 利用履歴       | <b>0</b><br>その他 |

## ◆ 9-1-3.その他\_会員情報管理\_生年月変更画面

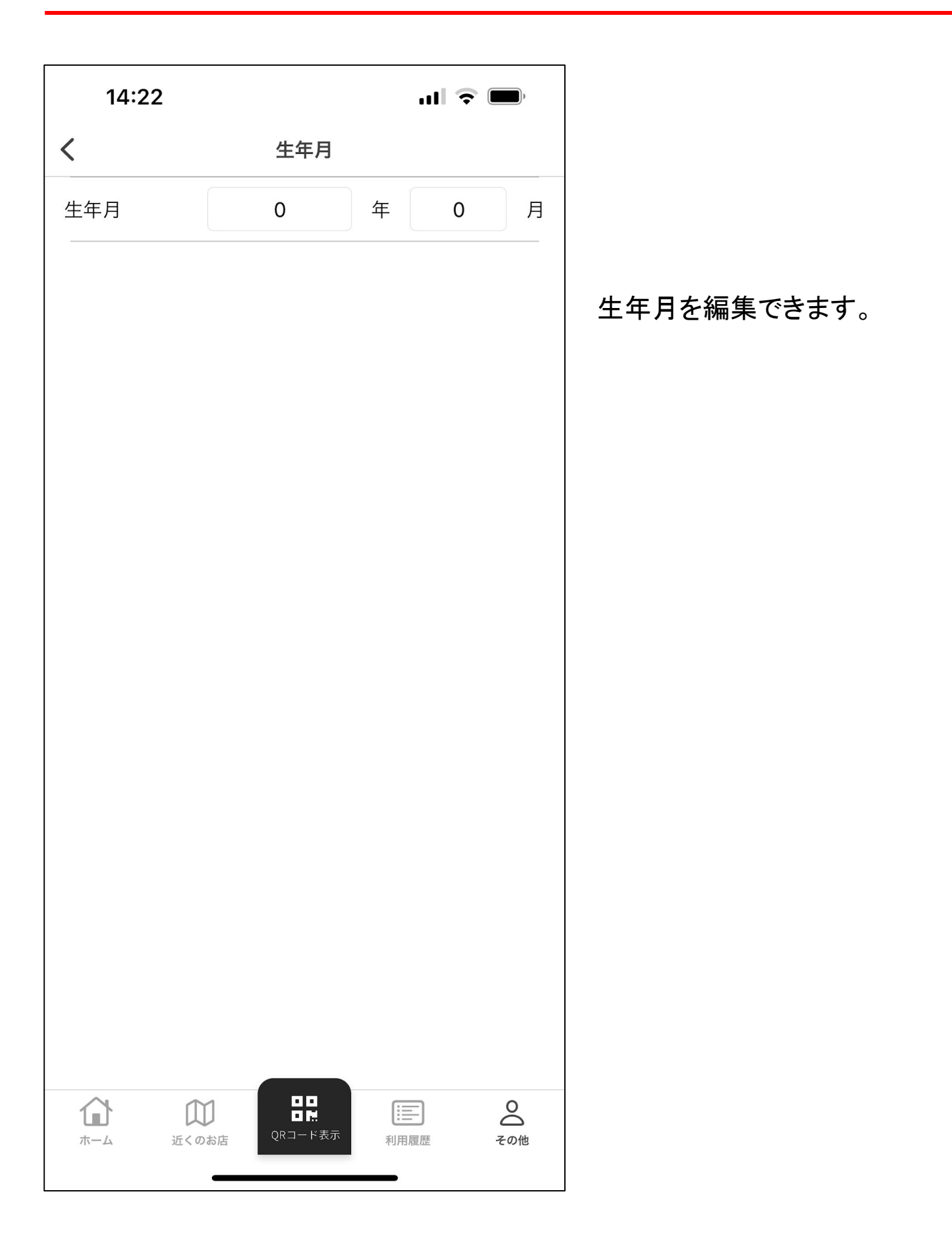

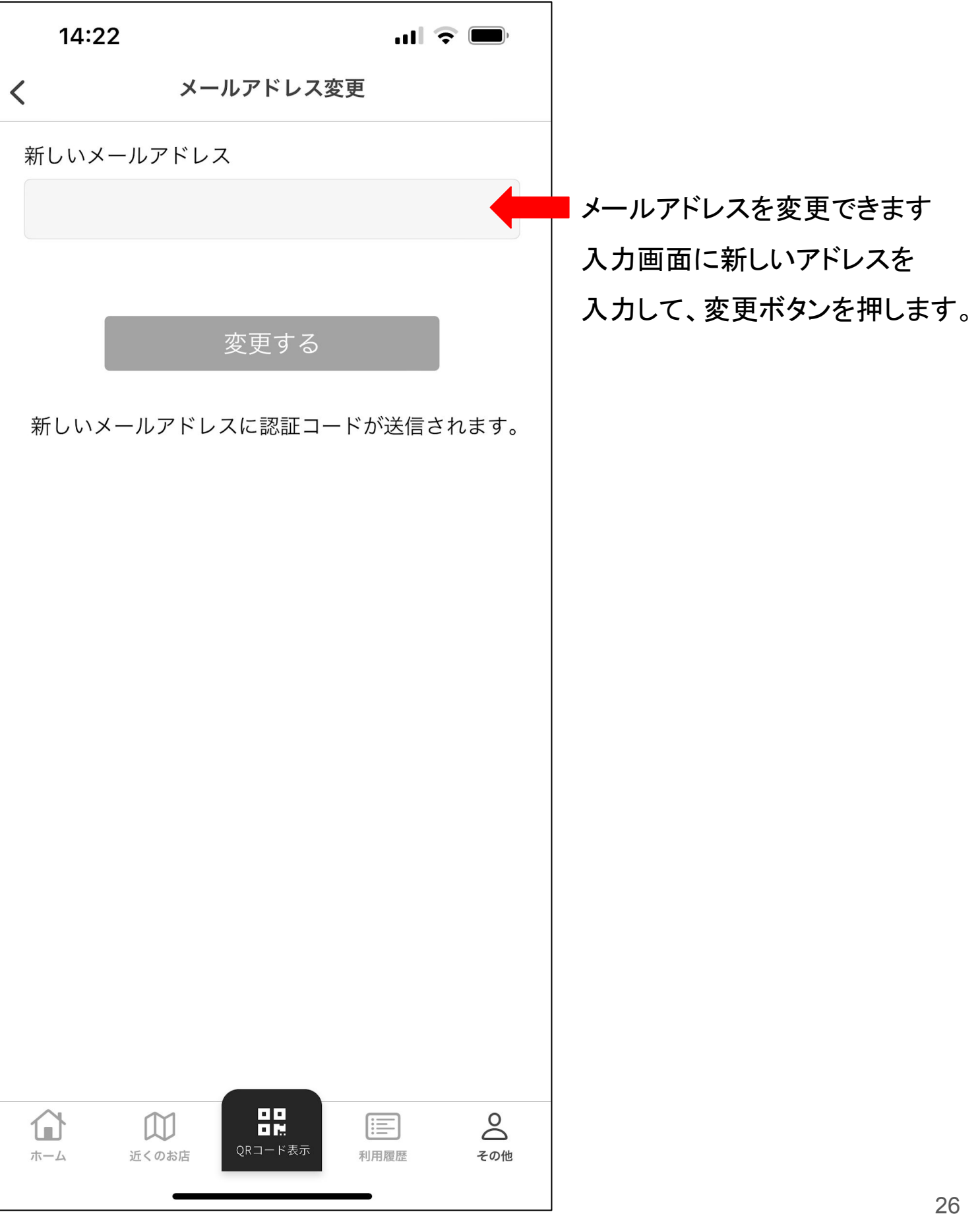

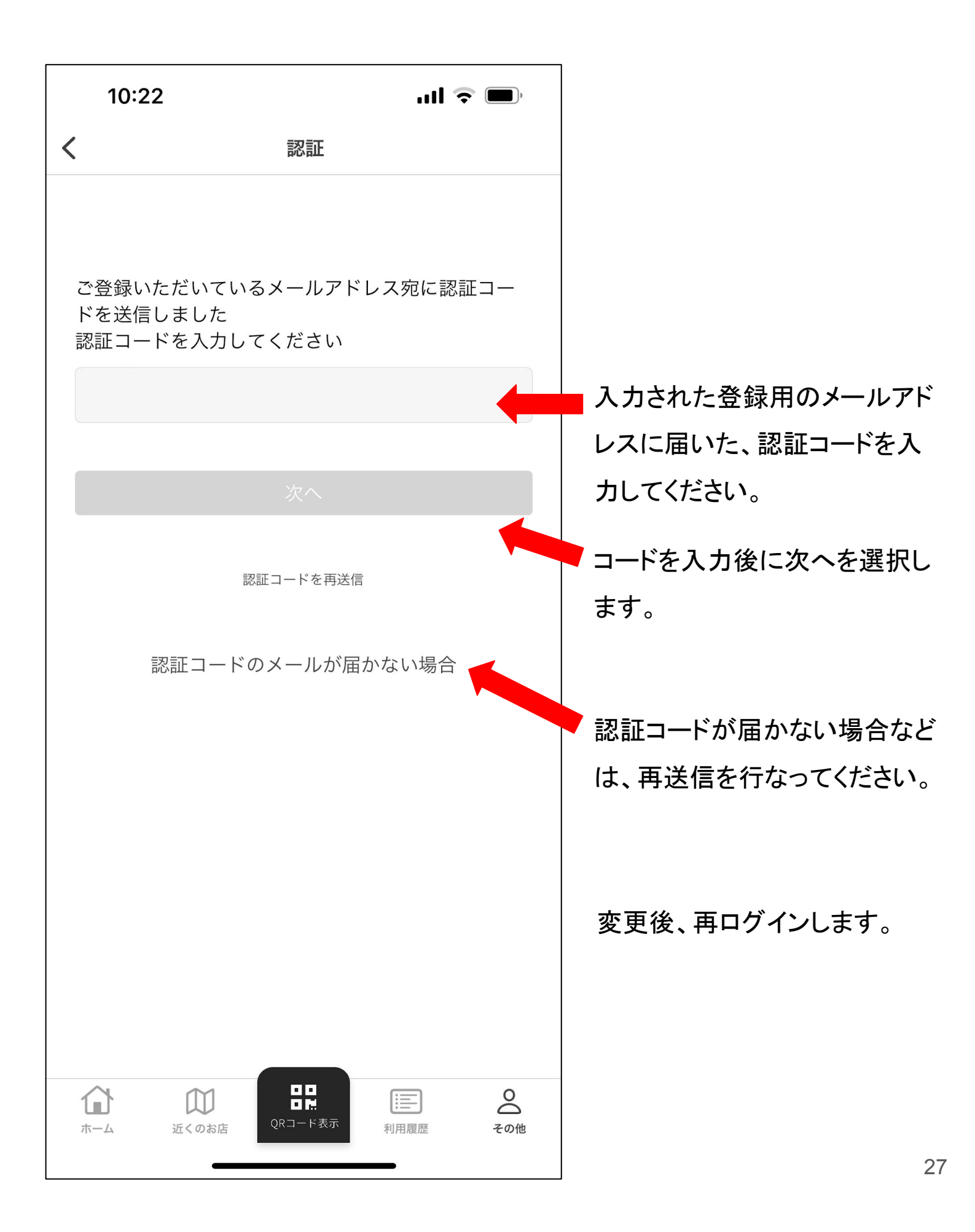

# ◆ 9-3.その他\_カード情報画面

| 14:22                                 |                            | .ul 🗟 🔲      |                  |
|---------------------------------------|----------------------------|--------------|------------------|
| <                                     | カード情報                      |              |                  |
| カード番号<br><b>7130640</b>               |                            |              | カード情報を確認できます。    |
| PIN番号                                 |                            |              |                  |
|                                       | このカードを削除する                 | 5            | ━━ カード情報を削除できます。 |
|                                       |                            |              |                  |
|                                       |                            |              |                  |
|                                       |                            |              |                  |
|                                       |                            |              |                  |
|                                       |                            |              |                  |
|                                       |                            |              |                  |
|                                       |                            |              |                  |
|                                       |                            |              |                  |
|                                       |                            |              |                  |
| 1 1 1 1 1 1 1 1 1 1 1 1 1 1 1 1 1 1 1 | <b>し</b><br>のお店<br>QRコード表示 | 利用履歴     その他 |                  |